文章编号: 1007-2985(2006) 02-0036-03

# Excel 规划求解在决策分析中的应用

陈生萍1,田宏秀2,黄天强1

(1. 吉首大学信息管理与工程学院, 湖南 张家界 427000; 2. 吉首大学张家界校区后勤办, 湖南 张家界 427000)

摘 要:介绍了一种求解线性规划和非线性规划的方法.用 Excel 软件处理规划求解问题,论证 Excel 在需要大量进行 处理数据研究中的实用性.

关键词:规划求解; Excel; 应用 中图分类号:TP311

文献标识码: A

提高企业的经济效益是现代化管理的根本任务, 各个领域中的大部分问题都可以归结为线性规划问题<sup>[1]</sup>. 线性规划的求解可以用单纯形法笔算求解, 但计算量较大, 尤其对多变量的规划求解, 需在敏感性分析中做大量的重复性工作<sup>[2]</sup>; 还可以用 Matlab 数学软件或相关的运筹学软件包求解, 但这类软件相对来说 难以掌握, 而且运用不便. Excel 提供了超强的数学运算、统计分析等实用程序<sup>[3-5]</sup>, 利用它的规划求解功 能可以快速、高效地求解线性规划问题.

#### 1 相关概念与理论

定义1 在有向图 G = (V,A)上定义如下权函数: (1) $L:A \rightarrow \mathbb{R}$ 为弧上的权函数, 弧(i,j) 对应的权 L(i,j) 记为  $l_i$ , 称为弧(i,j) 的容量下界. (2)  $U:A \rightarrow \mathbb{R}$ 为弧上的权函数, 弧(i,j) 对应的权 U(i,j) 记为  $U_i$ , 称为弧(i,j) 的容量上界, 或直接称为容量. (3)  $D: V \rightarrow \mathbb{R}$ 为顶点上的权函数, 节点 i 对应的权d(i) 记 为  $d_i$ , 称为顶点 i 的供需量; 特别地, 称  $d_i > 0$  的顶点为供应点或源、起始点或发货点, 称  $d_i < 0$  的顶点为 需求点或汇、终止点或吸收点, 称  $d_i = 0$  的顶点为转运点或平衡点、中间点.

定义 2 对于流网络 *N* = (*V*, *A*, *L*, *U*, *D*), 其上的一个流 *x* 是指从*N* 的弧集*A* 到实数集合 **R** 的一个 函数, *x*: *A* → **R**, 即对每条弧(*i*, *j*) 赋予 1 个实数(称为弧(*i*, *j*) 上的流). 此时网络可称为流网络(一般简称 为网络), 记为 *N* = (*V*, *A*, *L*, *U*, *D*). 对于以 *s* 为起始点、*t* 为终止点的运输网络, 其中容量可行且转运点流 量守恒的流称为 *s* − *t* 可行流(方便起见也称为可行流), 记作 *N* = (*s*, *t*, *V*, *A*, *U*).

性质 1 一个可行流的可行网络满足流量守恒 / 平衡条件, 即对(i)  $\in V$ , 当 i 不为 s 或t 时, 有

$$d_i = \sum_{i(i,j) \in A} X_{ij} - \sum_{i(h,i) \in A} X_{hi} = 0.$$

性质 2 一个可行流的可行网络满足容量约束 / 可行条件, 即对 $(i,j) \in A$ , 有  $l_i \leq X_i \leq U_i$ .

### 2 问题描述

以下仅以原料配比问题为例来阐明 Excel 在经济数学模型中的应用.

\* 收稿日期: 2005-12-02

基金项目: 湖南省自然科学基金资助项目(05JJ40007)

作者简介:陈生萍(1966-),女,湖南省张家界市人,吉首大学信息管理与工程学院实验师,硕士研究生,主要从事信 息技术研究.

某食品加工企业生产A,B,C 3 种食品,需要使 用甲、乙、丙、丁 4 种原料,成本分别是每千克 4,5,3, 7 元.每千克不同原料所能加工的各种食品如表 1 所示.食品加工企业要求每天生产 A 食品 120 kg、B 食品不超过 250 kg、C 食品至少 205 kg,而且要求选 配各种原料的数量既满足生产的需要,又使总成本 最少.

| 食品 - | 原料    |      |      |     |  |  |
|------|-------|------|------|-----|--|--|
|      | 甲     | Z    | 丙    | 丁   |  |  |
| А    | 0. 15 | 0.3  | 0.2  | 0.3 |  |  |
| В    | 0. 2  | 0.2  | 0.2  | 0.4 |  |  |
| С    | 0.4   | 0.41 | 0.23 | 0.4 |  |  |

# 3 Excel 规划求解的方法

(1) 建立简单的数学模型. 根据题意, 用*X*<sub>1</sub>, *X*<sub>2</sub>, *X*<sub>3</sub>, *X*<sub>4</sub> 分别表示甲、乙、丙、丁4 种原料的用量, 用COST 表示生产成本, 易得如下线性规划.

> 目标函数: Min(COST) =  $4X_1 + 5X_2 + 3X_3 + 7X_4$ 约束条件:  $\begin{cases} 0. 15X_1 + 0. 3X_2 + 0. 2X_3 + 0. 3X_4 = 120, \\ 0. 2X_1 + 0. 2X_2 + 0. 2X_3 + 0. 4X_4 \leq 250, \\ 0. 4X_1 + 0. 41X_2 + 0. 23X_3 + 0. 4X_4 \geq 205, \\ X_1, X_2, X_3, X_4 \geq 0. \end{cases}$

(2) 在图 1 所示的工作表中完成相关固定信息的初始化.

| 3  | А | В   | С    | D                | Е    | F              | G              |
|----|---|-----|------|------------------|------|----------------|----------------|
| 4  |   |     | 原料   | $\mathbf{X}_{1}$ | X2   | X <sub>3</sub> | $\mathbf{X}_4$ |
| 5  |   |     | 单价   | 4                | 5    | 3              | 7              |
| 6  |   |     | 最优数量 |                  |      |                |                |
| 7  |   |     |      |                  |      |                |                |
| 8  |   | 食品  |      |                  |      |                |                |
| 9  | А | 120 |      | 0.15             | 0.3  | 0.2            | 0.3            |
| 10 | В | 250 |      | 0.2              | 0.2  | 0.2            | 0.4            |
| 11 | С | 205 |      | 0.4              | 0.41 | 0. 23          | 0.4            |
| 12 |   | 总成本 |      |                  |      |                |                |

图 1 Excel 规划求解的工作表 Sheet1

工作表 sheet1 中的数据是进行"规划求解"所提供的固定值,其中 D9: G11单元格填充了每千克不同原料所加工的各种食品的数据,待加工的食品数量填充在 B9: B11 单元格中,而各种原料的价格填充在 D5: D9 单元格中.

单元格 D6: G6 为可变单元格,用来存放"规划求解"推测出的甲、乙、丙、丁 4 种原料的数量,即决策变量. B13 为目标单元格,用来保存"规划求解"的最小成本返回值,它必须是一个计算公式.本例为计算总成本的公式"= D6\* D5 + E6\* E5 + F6\* F5 + G6\* G5".

(3) 在工作表Sheet1的相关单元格中输入约束公式. 该线性规划问题的数学模型按图1样式输入Excel 中, 其中有关单元格所含约束公式如下:

B9= D9\* D6+ E9\* E6+ F9\* F6+ G9\* G6(要求生产A 食品 120 kg),

B10 ≥D10\* D6+ E10\* E6+ F10\* F6+ G10\* G6(要求生产 B 食品不超过 250 kg),

B11 ≤D11\* D6+ E11\* E6+ F11\* F6+ G11\* G6(要求生产C食品至少 205 kg),

 $D6, E6, F6, G6 \ge 0$ (要求各种原料用量不能为负值).

(3) 在"工具"菜单中选择"规划求解", 然后在弹出的"规划求解参数"对话框中点击 B13 单元格, 使 "目标单元榕"出现SB S13 的绝对引址, 并根据本题题意在其后的小框内选择"最小值". 在"可变单元格" 中选择D6: G6区域, 使文本框内出现SD S6: SG \$6. 在"约束条件"处按"增加", 然后在出现的"增加约束"对 话框中的"单元格引用位置"处点击 B9 单元格, 使之出现SB \$9, 在后面的框内选"=", "约束值"编辑为 "D9\* D6+ E9\* E6+ F9\* F6+ G9\* G6". 类似地, 第 2, 3, 4 个约束条件分别编辑为"B10  $\geq$  D10\* D6+ E10\* E6+ F10\* F6+ G10\* G6", "B11  $\leq$  D11\* D6+ E11\* E6+ F11\* F6+ G11\* G6", "SD \$6: SG 86  $\geq$  0", 按"确定"退出.

(4) 按"求解"按钮可得到该模型的计算结果(见图2). 总成本即最小成本为2315元.

| 3  | А | В     | С    | D              | Е              | F              | G     |
|----|---|-------|------|----------------|----------------|----------------|-------|
| 4  |   |       | 原料   | X <sub>1</sub> | X <sub>2</sub> | X <sub>3</sub> | $X_4$ |
| 5  |   |       | 单价   | 4              | 5              | 3              | 7     |
| 6  |   |       | 最优数量 | 214            | 282            | 17             | 0     |
| 7  |   |       |      |                |                |                |       |
| 8  |   | 食品    |      |                |                |                |       |
| 9  | А | 120   |      | 0.15           | 0.3            | 0.2            | 0.3   |
| 10 | В | 250   |      | 0.2            | 0.2            | 0.2            | 0.4   |
| 11 | С | 205   |      | 0.4            | 0.41           | 0. 23          | 0.4   |
| 12 |   | 总成本   |      |                |                |                |       |
| 13 |   | 2 315 |      |                |                |                |       |

图 2 Excel 规划求解的结果

# 4 结语

用 Excel 的规划求解工具解决线性规划问题的规律及技巧可归纳为:在实际的求解过程中,只需确定 目标函数单元格及"可变单元榕"区域位置,然后正确输入约束条件并确定所求的目标是最大还是最小,即 可求得正确结果.

#### 参考文献:

- [1] ALLAN D WAREN. The Status of Nonlinear Programming Software: An Update [J]. Operations Research Archive, 1987, 35: 489-503.
- [2] DANIEL FYLSTRA, LEON LASDON. Design and Use of the Microsoft Excel Solver [J]. INTERFACES, 1998, 28(5): 29-55.
- [3] 平 澄.用 Excel 解方程和得出数学模型的最优化解 [J]. 电脑开发与应用, 2002, (9): 23-25.
- [4] 高 尚.用 Excel 求解网 络规划问题 [J]. 计算机与信息技术, 2000, (12): 73-76.
- [5] 顾运筠. Excel 规划求解的两类应用 [J]. 计算机应用与软件, 2005, 22(1): 137-139.

# Application of Excel Programming Solver in Optimum Decision Aanlysis

CHEN Sheng-ping<sup>1</sup>, TIAN Hong-xiu<sup>2</sup>, HUANG Tian-qiang<sup>1</sup>

(1. Information Management and Engineering Institute, Jishou University, Zhangjiajie 427000, Hunan China; 2. Office of Logistic Services of Branch Canpus in Zhangjiajie, Jishou University, Zhangjiajie 427000, Hunan China)

**Abstract**: This paper introduces a method to solve linear programming problem and non-linear programming problem. A few practical examples are given, in which Excel is applied to the solution of programming, thus the practicability of this software in researches is expounded where a great number of data have to be treated. **Key words** programming solver; Excel; applications

(责任编辑 向阳洁)